How to connect to X-FlightServer.net with the Vulcan compatible Swift Pilot Client

1. Watch the very good tutorial, made by "FlyingFox":

https://youtu.be/iBcy72CRYSI

- 2. Download and install the Swift Version 0.9.5.113 (or later) like explained in 1.
- 3. Install model set like explained in 1.
- 4. Start the swift gui and click on connect and there "other servers"

| swift pilot client GUI Win64        | 0.9.5.113                 |                   |                                            |                                                                                                    |  |
|-------------------------------------|---------------------------|-------------------|--------------------------------------------|----------------------------------------------------------------------------------------------------|--|
| e <u>W</u> indow <u>I</u> nfo areas | Tools <u>H</u> elp Test   |                   |                                            |                                                                                                    |  |
| network 🖱 simi                      | ulator 🦲 mapper ready (   | 🗅 DBus 🖱 PTT 💳 au | idio 💭                                     |                                                                                                    |  |
|                                     | STREET, DURCH CONTRACTOR  |                   |                                            |                                                                                                    |  |
| Network                             |                           |                   |                                            |                                                                                                    |  |
| VATSIM Other servers                |                           |                   |                                            |                                                                                                    |  |
| CANADA: Toronto, Car                | nada                      |                   |                                            | A STATEMENT AND A STATEMENT AND A STATEMENT AN |  |
|                                     |                           |                   |                                            | override pilot                                                                                                    |  |
| Mode FSD details Void               | Matching log              |                   |                                            |                                                                                                    |  |
| Mode 💿 Normal 🔘                     | Observer (co-pilot)       |                   |                                            |                                                                                                    |  |
|                                     |                           |                   |                                            |                                                                                                    |  |
| Pilot's info                        |                           |                   |                                            |                                                                                                    |  |
| ld XP1                              |                           | Password          | dia kan di Se Canada da<br>Manan da Kanada |                                                                                                    |  |
| Name (Jone House                    |                           | Home              |                                            |                                                                                                    |  |
| Name Jens neye                      |                           | • nome            |                                            |                                                                                                    |  |
| Own aircraft                        |                           |                   |                                            |                                                                                                    |  |
| Model FLIGHTFACTOR                  | AIRBUS A350XWB XP11 LUFTH | ANSA (37705)      |                                            | 0                                                                                                    |  |
| Callsign DLH4712                    |                           | Aircraft A35      | 9 (9550)                                   |                                                                                                    |  |
| Type L2J                            |                           |                   |                                            |                                                                                                    |  |
|                                     |                           |                   |                                            |                                                                                                    |  |
| 🖉 auto logoff                       |                           |                   |                                            | connect cance                                                                                                    |  |
| t commande or text mee              | 220                       |                   |                                            |                                                                                                    |  |
| t commands of text mes              | saye                      |                   | NAMES OF THE OWNER OF THE                  |                                                                                                    |  |
| Connect Cockpit                     |                           | Text/Chat Weather |                                            | Ident                                                                                                    |  |
| Aircraft Simulator                  |                           | Flight pl. Users  |                                            | Radar                                                                                                    |  |
| ATC                                 | Models                    | Log               | 50%                                        | Mute                                                                                                    |  |
| Audio Interpol.                     |                           | Settings 100%     |                                            | Max.vol.                                                                                                    |  |

## 5. Click "goto settings"

| swift pilot                              | t client GUI Win                  | 64 0.9.5.113                                          |                   |               | >                       |
|------------------------------------------|-----------------------------------|-------------------------------------------------------|-------------------|---------------|-------------------------|
| ile <u>W</u> indo<br><mark>S</mark> netw | ow <u>I</u> nfoareas<br>vork 🔘 si | : Tools <u>H</u> elp Test<br>mulator 🧿 mapper ready ( | ) DBus 🌍 PTT 💳 au | udio 🥌        |                         |
| N<br>VAT SIM                             | letwork<br>Other server           | 8                                                     |                   |               |                         |
| Mode F<br>Mode (                         | FSD details V<br>Normal (         | oice Matching log)<br>) Observer (co-pilot)           |                   | C reload goto | settings override pilot |
| Pil                                      | lot's info                        |                                                       |                   |               |                         |
| ld X<br>Name J                           | (P1<br>Jens Heye                  |                                                       | Password Home     |               |                         |
| Ow                                       | vn aircraft                       |                                                       |                   |               |                         |
| Model                                    | FLIGHTFACTO                       | OR AIRBUS A350XWB XP11 LUFTH                          | ANSA (37705)      |               | Q                       |
| Callsign                                 | DLH4712                           |                                                       | Aircraft A35      | 9 (9550)      |                         |
| Туре                                     | L2J                               |                                                       | Airline DLH       | i (3221)      | na sansinadi sana       |
| 🛃 auto k                                 | ogoff                             |                                                       |                   |               | connect cancel          |
| ot comma                                 | nds or text me                    | ssage                                                 |                   |               |                         |
| Co                                       | nnect                             | Cockpit                                               | Text/Chat         | Weather       | Ident                   |
| Air                                      | rcraft                            | Simulator                                             | Flight pl.        | Users         | Radar                   |
| A                                        | ATC                               | Models                                                | Log               | 50%           | Mute                    |
| A                                        | udio                              | Interpol.                                             | Settings          | 100%          | Max.vol.                |

6. Fill in the data (**use exactly the data below**, but fill in your own realname ID and password), then click save

| swift pilot client GUI Win64                                                                                                    | 0.9.5.113               |                         |             |                    | 1 <u>-</u> 1          |          |
|----------------------------------------------------------------------------------------------------|-------------------------|-------------------------|-------------|--------------------|-----------------------|----------|
| <u>F</u> ile <u>W</u> indow <u>I</u> nfo areas                                                                                                    | Tools <u>H</u> elp Test |                         |             |                    |                       |          |
| <mark>S</mark> network 🔘 simu                                                                                                    | lator 🧔 mapper ready 🍯  | ) DBus 🔘 PT             | r 👄 aud     | lio 💭              |                       |          |
| Overview Servers GUI                                                                                                    | Network Hotkeys Audio   | Data and caches         | Simulator   | Simulator (basics) | Simulator (messages)  | Matchin  |
| name description                                                                                                    | address port rea        | alname userid           | eco         |                    | type                  |          |
|                                                                                                    |                         |                         |             |                    |                       |          |
|                                                                                                    |                         |                         |             |                    |                       |          |
|                                                                                                    |                         |                         |             |                    |                       |          |
|                                                                                                    |                         |                         |             |                    |                       |          |
| General FSD Voice                                                                                                    |                         |                         |             |                    |                       |          |
| Name/desc.: XFS                                                                                                    |                         | X-FlightServer.ne       | t           |                    |                       |          |
| Eco./type: 🛛 🚿 FSD (pr                                                                                                    | ivate)                  | → FSD (legacy) -        |             |                    |                       |          |
| Addr./port: x-flightserv                                                                                                    | rer.net                 |                         |             | 6809               |                       |          |
| Real name: Jens Heye                                                                                                    |                         |                         |             |                    |                       |          |
| ld/password: XP1                                                                                                    |                         |                         |             |                    |                       |          |
|                                                                                                    |                         |                         |             |                    | save                  | remove   |
|                                                                                                    |                         |                         |             |                    | <b>^</b>              |          |
| Users / 🔲 Text mes                                                                                                    | sages / 🗶 Simulator / 🔎 | Flight plan / 🛰         | Weather / \ | Models / 🖌 I       | nterpolation / VP Set | inas / 📢 |
| and the second second s |                         |                         |             |                    |                       |          |
| ot commands or text mess                                                                                                    | age                     | print the second second |             |                    |                       |          |
| Connect                                                                                                    | Cockpit                 | Text/Chat               |             | Weather            | Ident                 |          |
| Aircraft                                                                                                    | Simulator               | Flight pl.              |             | Users              | Rada                  | ſ        |
| ATC                                                                                                    | Models                  | Log                     |             | 50%                | Mute                  |          |
| Audio                                                                                                    | Interpol.               | Settings                |             | 100%               | Max.vo                | ol.      |

7. Click on connect again, assure that "other servers" is highlighted and then connect

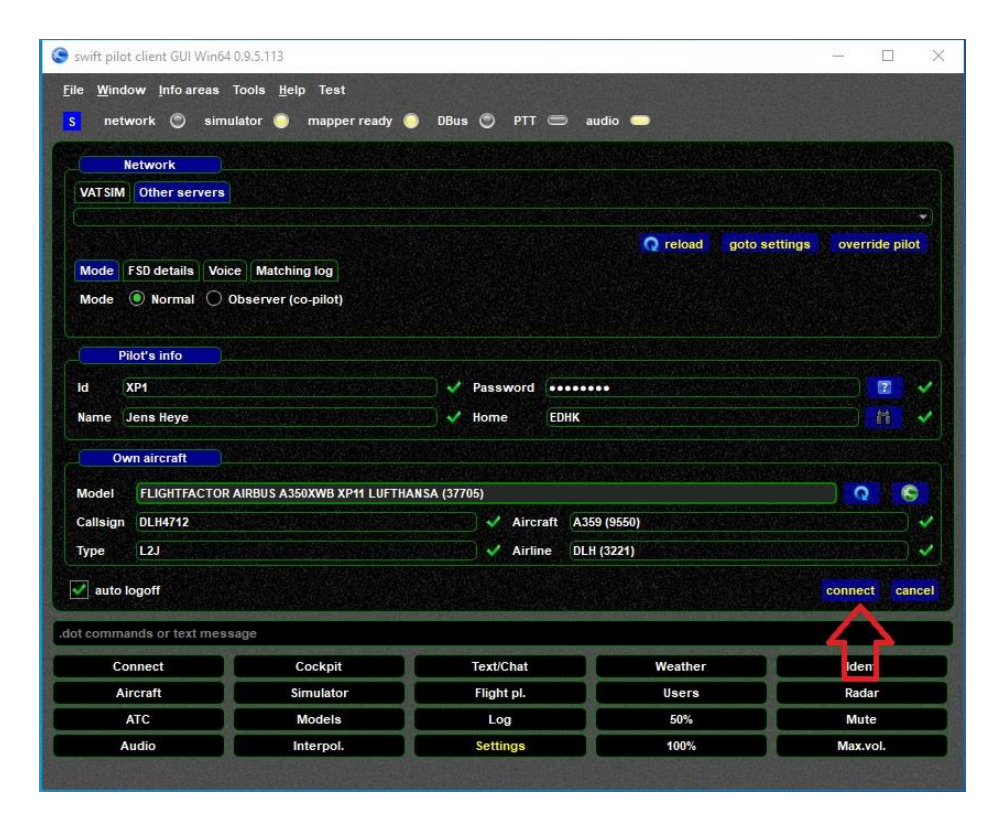

Sometimes, you have to correct the aircraft and airline.